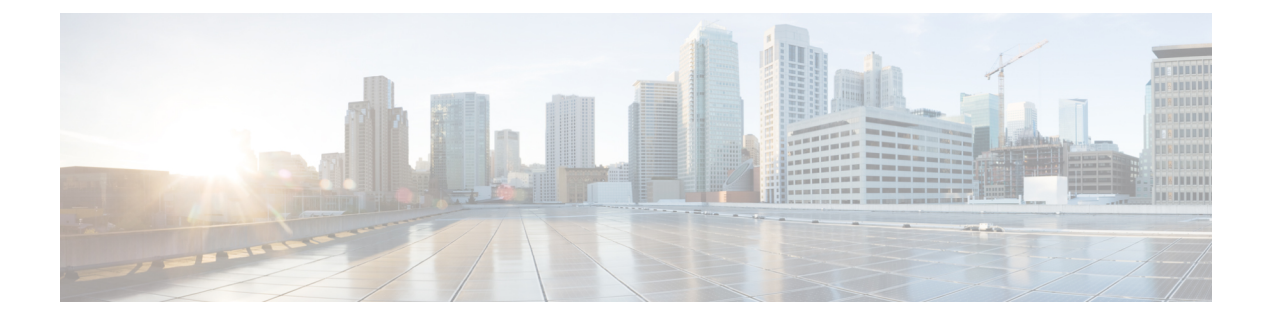

# **Physical to Virtual Binding**

The Virtual Carrier Group (VCG) is bound to a Service Distribution Group (SDG) using a bind command (bind-vcg). This connects the virtual carriers to the physical ports listed in the SDG. After binding, a path from the Virtual Edge Input (VEI) is mapped to the RF ports.

- Information About Physical to Virtual Binding, on page 1
- How to Configure VPME Encryption, on page 1
- Configuration Examples, on page 2
- Feature Information for Physical to Virtual Binding, on page 3

## **Information About Physical to Virtual Binding**

In general, more than one VCG can be bound to the same SDG, only if the RF-channels in the VCG are not overlapping each other. However, one VCG cannot be bound to multiple SDGs.

If you want to configure one VCG to multiple SDGs, you should configure QAM replication instead. For more information, see Configuring QAM Replication section.

# **How to Configure VPME Encryption**

This section describes how to configure physical to virtual binding and QAM replication on Cisco cBR-8.

- Configuring Physical to Virtual Binding, on page 1
- Configuring QAM Replication, on page 2

## **Configuring Physical to Virtual Binding**

To bind a set of virtual RF-channels defined in the VCG to the physical port in the SDG, perform the following:

```
enable
configure terminal
cable video
bind-vcg
vcg vcg-name sdg sdg-name
exit
```

### **Configuring QAM Replication**

To configure QAM replication to one or more ports, add the ports to an SDG configuration as following:

```
enable
configure terminal
cable video
service-distribution-group name
rf-port integrated-cable slot/bay/port
rf-port integrated-cable slot/bay/port
exit
```

## **Configuration Examples**

This section provides configuration examples for the physical to virtual binding configuration.

### **Example 1: Physical to Virtual Binding Configuration**

The following is a sample in which the port 7/0/2 of SDG *west-region* binds with 0 to 10 RF-channels of VCG *movie-channels* to physically identify the 7/0/2:0 to 7/0/2:10 QAM carriers.

#### Example 1 :

```
Router#config t
Router(config)#cable video
Router(config-video)#service-distribution-group west-region
Router(config-video-sdg)#rf-port integrated-cable 7/0/2
Router(config-video-sdg)#exit
Router(config-video)#virtual-carrier-group movie-channels
Router(config-video-vcg)#rf-channel 0-10 tsid 1-11 output-port-num 1-11
Router(config-video-vcg)#exit
Router(config-video)#bind-vcg
Router(config-video-bd)# vcg movie-channels sdg west-regions
```

### **Example 2: Physical to Virtual Binding Configuration**

The following is a sample in which the *movie-channels* VCG and *news-channels* VCG bind with *west-regions* SDG.

#### Example 2 :

```
Router#config t
Router(config)#cable video
Router(config-video)#service-distribution-group west-region
Router(config-video-sdg)#rf-port integrated-cable 7/0/2
Router(config-video-sdg)#exit
Router(config-video)#virtual-carrier-group movie-channels
Router(config-video-vcg)#rf-channel 0-10 tsid 1-11 output-port-num 1-11
Router(config-video-vcg)#exit
Router(config-video)#virtual-carrier-group news-channels
Router(config-video)#virtual-carrier-group news-channels
Router(config-video-vcg)#rf-channel 11-15 tsid 12-16 output-port-num 12-16
Router(config-video-wcg)#exit
Router(config-video-wcg)#exit
Router(config-video)#bind-vcg
Router(config-video-bd)# vcg movie-channels sdg west-regions
Router(config-video-bd)# vcg news-channels sdg west-regions
```

L

## **Example 3: QAM Replication Configuration**

The following is a sample in which video replication is set across 7/0/0 and 7/0/1 ports:

#### Example 3 :

```
Router#config t
Router(config)#cable video
Router(config-video)# service-distribution-group qrg-example
Router(config-video-sdg)# rf-port integrated-cable 7/0/0
Router(config-video-sdg)# rf-port integrated-cable 7/0/1
```

## **Feature Information for Physical to Virtual Binding**

Use Cisco Feature Navigator to find information about the platform support and software image support. Cisco Feature Navigator enables you to determine which software images support a specific software release, feature set, or platform. To access Cisco Feature Navigator, go to the https://cfnng.cisco.com/ link. An account on the Cisco.com page is not required.

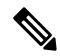

**Note** The following table lists the software release in which a given feature is introduced. Unless noted otherwise, subsequent releases of that software release train also support that feature.

Table 1: Feature Information for Physical to Virtual Binding

| Feature Name                | Releases                       | Feature Information                                                                 |
|-----------------------------|--------------------------------|-------------------------------------------------------------------------------------|
| Physical to Virtual Binding | Cisco IOS XE Everest<br>16.6.1 | This feature was integrated on the Cisco cBR<br>Series Converged Broadband Routers. |